How to Update Family Information

### On the home page select the "My Family" tab.

|                                                  | HELP - CONTACT - HOME - SIGN OUT                           |
|--------------------------------------------------|------------------------------------------------------------|
| <b>Exrish</b> SOFT My Own Church                 | St. Stephen, Martyr Catholic Church, Chesapeake            |
|                                                  | usernamerzs (John Doe)                                     |
| Home My Family My Events My Offering My Ministry |                                                            |
| Home Giving History                              |                                                            |
| Home                                             |                                                            |
| Quick Links                                      | Suspense Activity                                          |
| <u>My Family</u>                                 | My data changes that were not approved: (0). View Activity |

#### On the "My Family" tab, select "Family Detail."

© 2018 ParishSOFT, LLC. 📍 🍉 in

#### Click "Edit Details."

| Family Details     | ember Details (1) V                                           |                                                                         |
|--------------------|---------------------------------------------------------------|-------------------------------------------------------------------------|
| Family Information |                                                               |                                                                         |
|                    | Church of Registration: St. Ste<br>Details Modified On: Wedne | ohen, Martyr Catholic Church, Chesapeake<br>sday, June 27, 2018 9:40 AM |
| Last Name:*        | Doe                                                           | Primary Address: Home Address                                           |
| First Name(s):*    | John                                                          | Home Mailing Other                                                      |
| Email Address:     | ssm@ssmrcc.org                                                |                                                                         |
| Primary Phone:     |                                                               | Country: United States                                                  |
| Emergency Phone:   |                                                               | Postal Code: 23322                                                      |
| Emer. Ph. Desc.:   |                                                               | Address Line 1: 1544 Battlefield Boulevard Sou                          |
|                    |                                                               | Address Line 2:                                                         |
|                    |                                                               | City: Chesapeake                                                        |
|                    |                                                               | State/Region:                                                           |
|                    |                                                               | Phone Number:                                                           |
|                    |                                                               |                                                                         |

# Edit "Family Details." Be sure to click "Save" after editing.

|       | Family Details                                                                                             | ember Details (1) 🔻                      |                                                        |                                                                                                    |                                                                                              |                                  |                     |
|-------|----------------------------------------------------------------------------------------------------|------------------------------------------|--------------------------------------------------------|----------------------------------------------------------------------------------------------------|----------------------------------------------------------------------------------------------|----------------------------------|---------------------|
| Famil | Family Information                                                                                         |                                          |                                                        |                                                                                                    |                                                                                              |                                  |                     |
| Му    |                                                                                                    | Church of Registrati<br>Details Modified | ion: St. Stephen, Martyr Ca<br>On: Wednesday, June 27, | atholic Church, Chesa<br>2018 8:14 PM                                                                                                    | peake                                                                                        |                                  |                     |
|       | Last Name:*<br>First Name(s):*<br>Email Address:<br>Primary Phone:<br>Emergency Phone:<br>Emer. Ph. Desc.: | Doe<br>John<br>ssm@ssmrcc.org            |                                                        | Primary Address:<br>Home Ma<br>Country:<br>Postal Code:<br>Address Line 1:<br>Address Line 2:<br>City:<br>State/Region:<br>Phone Number: | Home Address<br>ailing Other<br>United States<br>23322<br>1544 Battlefield Boo<br>Chesapeake | v<br>Jlevard Sot                 | *                   |
|       | Envelope #:                                                                                                |                                          |                                                        | Send Mail<br>Publish Phone<br>Publish Email                                                                                              | :                                                                                            | Publish A<br>to for Pictorial Di | ddress:<br>rectory: |

### Click the "Member Details" tab and click "Edit Details."

| Нс   | Family Dents                   | Member Details (1)                                                                                 |                            |                                                                                                    |          | ^ |
|------|--------------------------------|----------------------------------------------------------------------------------------------------|----------------------------|----------------------------------------------------------------------------------------------------|----------|---|
| Му   | MemberDUID 16<br>Special Needs | Gender:<br>Title:<br>First Name:<br>Nick Name:<br>Middle Name:<br>Suffix:<br>Maiden Name:<br>Role: | Male  Mr.  John  Doe  Head | Birth Date:<br>Birth Place:<br>Age:<br>Religion:<br>Language:<br>Ethnicity:<br>Marital Status:<br>Envelope #: | 1/1/1981 |   |
|      | General                        | Contact Sacraments                                                                                 | Misc.                      |                                                                                                    |          |   |
|      | Contact Infor                  | mation                                                                                             | 7                          |                                                                                                    |          |   |
|      | Home Phone:                    | ssm@ssmrcc.org                                                                                     |                            |                                                                                                    |          |   |
| 1000 | " Phone:                       |                                                                                                    |                            |                                                                                                    |          |   |
|      | Work Phone                     |                                                                                                    |                            |                                                                                                    |          |   |

# Edit personal information, including contact information at the bottom of the page.

| Hc    | Family Details | Member Details (1) 🔻 |            |    |                 |          |   |
|-------|----------------|----------------------|------------|----|-----------------|----------|---|
| Famil | 🌹 John         | Add 🕹                |            |    |                 |          |   |
| Му    |                | Gender.*             | Male       | ~  | Birth Date:     | 1/1/1981 |   |
|       |                | Title:               | Mr.        | ~  | Birth Place:    |          |   |
|       |                | First Name.*         | John       |    | Age:            | 37       |   |
|       |                | Nick Name:           |            |    | Religion:       |          | ~ |
|       | Add Delet      | e Middle Name:       | Distance W |    | Language:       |          | ~ |
|       | MemberDUID 162 | Last Name:"<br>6012  | Doe        |    | Ethnicity:      |          | * |
|       | Special Needs  | Suffix:              |            | *  | Marital Status: | Single   |   |
|       |                | Maiden Name:         |            |    | Envelope #:     | 0        |   |
|       |                | Kole.                | Head       | ×. |                 |          |   |
|       | Count          |                      | Mine       |    |                 |          |   |
|       | General        | Sacraments           | MISC.      |    |                 |          |   |
|       | Contact Inform | nation               |            |    |                 |          |   |
|       | Email Address: | ssm@ssmrcc.org       |            |    |                 |          |   |
|       | Home Phone:    | 7574217416           |            |    |                 |          |   |
|       | Cell Phone:    |                      |            |    |                 |          |   |
|       | Work Phone:    |                      |            |    |                 |          |   |
|       | Pager:         |                      |            |    |                 |          |   |
|       | Fax:           | 12                   |            |    |                 |          |   |

# Click the "Add" tab to add other family members. Then, edit their information.

| Family Details | Member Details (1) 🔻 | i     |                 |          |
|----------------|----------------------|-------|-----------------|----------|
|                |                      |       |                 |          |
| 🌹 John 🤇       | 🔞 Add                |       |                 |          |
|                | Gender.              | Male  | Birth Date:     | 1/1/1981 |
|                | Title:               | Mr.   | Birth Place:    |          |
|                | First Name.          | John  | Age:            | 37       |
|                | Nick Name:           |       | Religion:       | ×        |
|                | Middle Name:         |       | Language:       | ×        |
| MemberDUID 16  | 26012 Last Name.     | Doe   | Ethnicity:      | ~        |
| Special Needs  | ] Suffix:            | .*    | Marital Status: | Single   |
|                | Maiden Name:         |       | Envelope #:     | 0        |
| -              | Role.                | Head  |                 |          |
| General        | Contact Sacraments   | Misc. |                 |          |
| Contact Info   | rmation              |       |                 |          |
| Email Address: | ssm@ssmrcc.org       |       |                 |          |
| Home Phone:    | 7574217416           |       |                 |          |
| Cell Phone:    |                      |       |                 |          |
| Work Phone:    |                      |       |                 |          |
| Pager          |                      |       |                 |          |